| プッシュスキャ                                             | シ      |
|-----------------------------------------------------|--------|
| ~ Mac 編 ~                                           |        |
| プッシュスキャン ~FTP 送信設定の概略~                              | 2      |
| プッシュスキャン設定 Mac OS X v10.4 Tiger                     | 3      |
| 作業1、Mac 側 FTP フォルダサービスの設定<br>作業2、imageRUNNER 側の宛先設定 | 3<br>5 |
| プッシュスキャン設定 Mac OS X v10.5 Leoparc                   | 6      |
| 作業1、Mac 側 FTP フォルダサービスの設定                           | 6      |

# プッシュスキャン ~FTP 送信設定の概略~

プッシュスキャンには、大きく以下の2つの作業が必要です。 **作業1、**PC 側 送信先 Mac の FTP フォルダの設定 **作業2、**imageRUNNER 側 送信宛先の設定

作業1、Mac 側 FTP サービスの設定

| リモートUE(アドレス):IR COSE | 0 - R COSED - Microsoft Internet Explorer |                               |
|----------------------|-------------------------------------------|-------------------------------|
| 7HIND MEND #710      | お外に入り後 ラール① ヘルク目                          |                               |
| +m2 · + · ③ ⊡ ₫      | (2)林田 田お死に入り (2)メディア (3) 込む。              |                               |
| 7F1-200 10 http://   |                                           |                               |
|                      |                                           |                               |
| 0                    |                                           |                               |
|                      | 新規実売の支援:ファイル                              |                               |
| ~                    |                                           |                               |
| hoan-sh              | 種類 2744 三                                 | OK +1200                      |
| デバイス                 |                                           |                               |
| V=3                  | 🔋 7×1k                                    |                               |
| 7.07                 |                                           |                               |
| m y y x              | 現先名(金角入力可)                                |                               |
| BRUSHAUSH            | つりガナマ単四人力と                                |                               |
| 7502                 | JEF-26-                                   | Wedney SMSI •                 |
| * 122.8              | #21-8                                     |                               |
| 60 AL 12/27 / 20 19  | フォルダへのバス:                                 |                               |
| NUMBER OF B          | ユーザる                                      | (最大24 \$5, Windows(\$123 \$5) |
|                      | パスワード:                                    | (最大24名), Windows(\$14名)       |
|                      |                                           |                               |
|                      | 20                                        |                               |
|                      | -                                         |                               |
|                      |                                           |                               |
|                      |                                           |                               |
|                      |                                           |                               |
|                      |                                           |                               |
|                      |                                           |                               |
|                      |                                           |                               |
|                      |                                           |                               |
|                      |                                           |                               |
|                      |                                           |                               |

#### 作業1、Mac 側 FTP フォルダサービスの設定

#### Mac OS X v10.4 Tiger の場合

1. FTP で利用したいフォルダを作成する。 ex.「/FTP」フォルダを作成

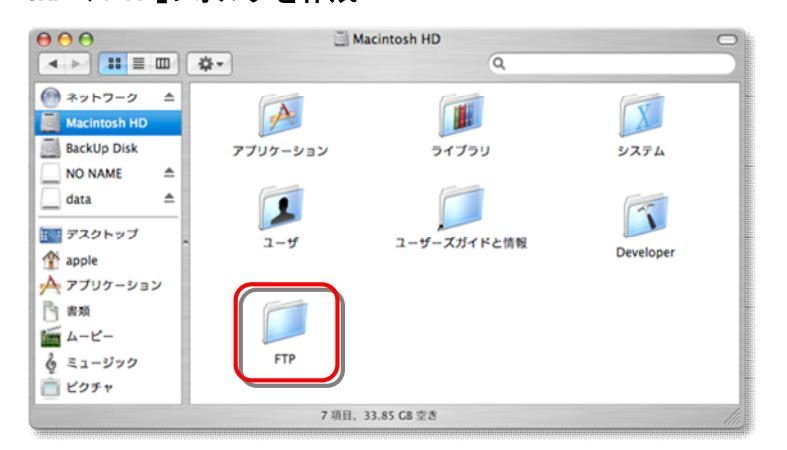

2. 作成したフォルダのアクセス権設定で、「オーナー」 「グループ」「その他」共に、「読み/書き」の権限を 与える。

※このフォルダには誰でも読み書きできるのでセキ ュリティについては注意が必要です。

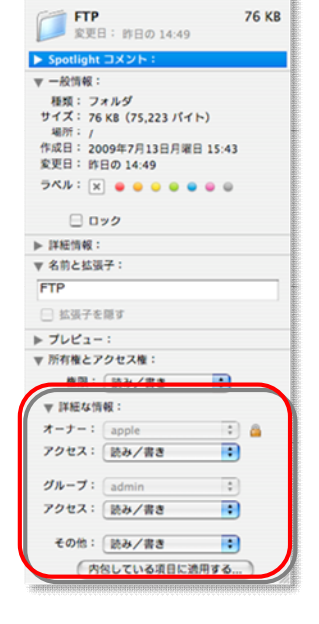

\varTheta 🖯 😁 👘 "FTP"の情報

76 KB

3.「システム環境設定」を起動する。

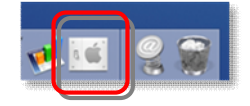

- 5. サービスのリストから「FTP サービス」のチェックを入れる。 (FTP サービスが起動する)

| コンビューダ名: imac<br>ローカルサブネッ<br>imac.local でこの<br>サービス ファ                                                                                                    | ト上のほかのコンピュータから、<br>コンピュータにアクセスできます。 編集<br>イアウォール インターネット                                                         |
|----------------------------------------------------------------------------------------------------|----------------------------------------------------------------------------------------------------|
| <ul> <li>設定を変更するサービスを選択します</li> <li>入 サービス</li> <li>DVD または CD 共有</li> <li>パーソナルファイル共有</li> <li>Windows 共有</li> <li>パーソナル Web 共有</li> <li>ワモードロション</li> <li>FTP サービス</li> <li>Apple Remote Desition</li> <li>リモート AppleEvent</li> <li>ブリモート AppleEvent</li> </ul> | FTP サービスは動作中です<br>停止<br>はかのコンビュータのユーザが FTP アプリケー<br>ションを使って、このコンビュータとファイルを1<br>り取りできないようにするには、1901でをクリック<br>します。 |
| ほかのユーザは ftp://10.44.13.99/ で FT<br>ニューから"ネットワーク"を選択すること"                                                                                                    | アサーバにアクセスできるほか、Finder の"移動"メ<br>""imac"をブラウズできます。                                                                |

4. システム環境設定から「共有」パネルを起動する。

## 作業2、imageRUNNER 側の宛先設定

※ホスト名欄には Macintosh の IP アドレスを、フォルダへのパス欄には作成した フォルダへのパスを、ユーザ名欄とパスワード欄には Macintosh 上に存在するユ ーザのユーザ名とパスワードを記入してください。

| $\Theta \Theta \Theta$                                                                                                    | リモートロマア                                                                                                    | ドレス>: iRC3170 : iR C3170                                             |                                                              |  |  |
|----------------------------------------------------------------------------------------------------|----------------------------------------------------------------------------------------------------|----------------------------------------------------------------------|--------------------------------------------------------------|--|--|
| Image: the state of the state of the sta |                                                                                                    |                                                                      |                                                              |  |  |
| ① III アップル Yahoo! J                                                                                                    | apan Googleマップ YouTu                                                                                                    | be Wikipedia ニュース(113)▼                                              | お役立ち▼                                                        |  |  |
| たいコページへ<br>トッコページへ<br>デバイス<br>ジョコ<br>ボックス<br>ダイレクトコリント<br>アドレス<br>* 発先表<br>ユーザモード<br>* 管理者へメール                                                                                                    | <ul> <li>新規充先の登録</li> <li>種類: ファイル</li> <li>アイル</li> <li>アイル</li> <li>マアイル</li> <li>マアイン</li> <li>マアイン</li> <li>マアイン</li> <li>マアイン</li> <li< th=""><th>: ファイル<br/>InMac<br/>FTP :<br/>10.44.13.99<br/>/ftp<br/>It (It<br/>··· (It</th><th><b>OK</b> キャンセル<br/>レ大24桁、Windowsは128桁)<br/>した24桁、Windowsは14桁)</th></li<></ul> | : ファイル<br>InMac<br>FTP :<br>10.44.13.99<br>/ftp<br>It (It<br>··· (It | <b>OK</b> キャンセル<br>レ大24桁、Windowsは128桁)<br>した24桁、Windowsは14桁) |  |  |
|                                                                                                    | アクセス番号:                                                                                                    |                                                                      |                                                              |  |  |
| Canon                                                                                                    | A                                                                                                    |                                                                      |                                                              |  |  |

### 作業1、Mac 側 FTP フォルダサービスの設定

Mac OS X v10.5 Leopard の場合

- 1. FTP で利用したいフォルダを作成する。
  - ex.「/FTP」フォルダを作成

| 00                                                                                                    | 📑 Ma                        | cintosh HD            |                     |
|----------------------------------------------------------------------------------------------------|-----------------------------|-----------------------|---------------------|
|                                                                                                    |                             | <b>*</b> -            | ٩                   |
| <ul> <li>▼ デバイス</li> <li>Macintosh HD</li> <li>BackUp Disk</li> <li>iDisk</li> <li>iDisk</li> <li>共布</li> <li>iMac10 のコンピ</li> <li>マ場所</li> <li>デスクトップ</li> <li>介 アフリケーション</li> <li>計数</li> </ul> | アプリケーション<br>アプリケーション<br>ユーザ | ライブラリ<br>ティブラリ<br>FTP | <b>У</b><br>У Х 7 Ц |
| <ul> <li>└ 今日</li> <li>▲</li> <li>↓ 昨日</li> </ul>                                                                                                    |                             |                       |                     |
|                                                                                                    | 5 項目、                       | 37.93 GB 空き           |                     |

 作成したフォルダのアクセス権設定で、「自分」 「グループ」「everyone」共に、「読み/書き」の 権限を与える。

※このフォルダには誰でも読み書きできるので キュリティについては注意が必要です。

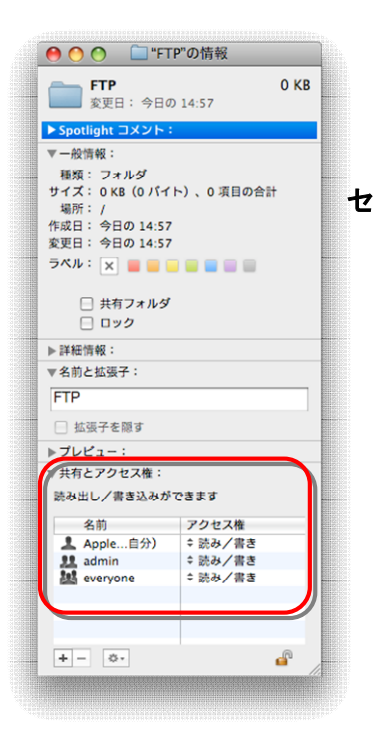

3. 「システム環境設定」を起動する。

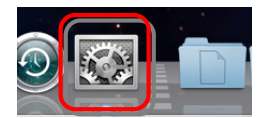

4. システム環境設定から「共有」パネルを起動する。

| $\bigcirc \bigcirc \bigcirc$ |                    |                     | システム                   | 環境設定             |                             | _      |       |
|------------------------------|--------------------|---------------------|------------------------|------------------|-----------------------------|--------|-------|
|                              | すべてを表示             | J                   |                        |                  |                             | Q      |       |
| パーソナル                        |                    |                     |                        |                  |                             | ិសា    |       |
| Dock                         | Exposé と<br>Spaces | Spotlight           | ピンゴ<br>アピアランス          | セキュリティ           | デスクトップと<br>スクリーンセーバ         | 言語環境   |       |
| ハードウェア                       | ,                  |                     |                        |                  |                             |        |       |
|                              | キーボードと<br>マウス      | サウンド                | <b>ア</b> ィスプレイ         | ブリントと<br>ファクス    | ゴンネルギー                      |        |       |
| インターネッ                       | トとネットワ             | ーク                  |                        |                  |                             |        |       |
| .Mac                         | QuickTime          | <b>()</b><br>ネットワーク | <b>()</b><br>共有        |                  |                             |        |       |
| システム                         |                    |                     |                        |                  |                             |        |       |
| ()<br>Time Machine           | アカウント              | スピーチ                | ()<br>ソフトウェア<br>アップデート | ペアレンタル<br>コントロール | <u>()</u><br>ユニバーサル<br>アクセス | 記動ディスク | 日付と時刻 |

5. サービスのリストから「ファイル共有」のチェックを入れ、右下の「オプション」 ボタンを押して、「FTP を使用してファイルやフォルダを共有」にチェックを入れ る。

| <ul> <li>● ○ ○</li> <li>● ● すべてを表示</li> <li>コンピュータ名: iMac</li> </ul>                                                                           | 共有                                                                                                    |                                                            | ٩                                                                     |   |                                                                                                    |                                                                                                    |
|----------------------------------------------------------------------------------------------------|----------------------------------------------------------------------------------------------------|------------------------------------------------------------|-----------------------------------------------------------------------|---|----------------------------------------------------------------------------------------------------|----------------------------------------------------------------------------------------------------|
| □-カルネ·<br>アクセスで1<br>入 サービス<br>レーカルネ·<br>ダ ファイル共有<br>ファイル共有<br>リモートログイン<br>リモートログイント<br>リモートマネージメント<br>リモートマネージメント<br>リモートマップルイベント<br>Xer(H # 6 | <ul> <li>▶ トワーク上のコンピュータから、3</li> <li>▶ FTP アクセス:入</li> <li>● FTP アクセス:入</li> <li>◎ カーザは ftp://Mac.local/</li> <li>&gt; ウズすることができます。</li> <li>共有フォルダ:</li> <li>○ Apple10 …クフォルダ</li> <li>○ imac のパ…クフォルダ</li> <li>○ ir のパブリックフォルダ</li> </ul> | でこの FTP リーバに<br>ユーザ:<br>1 Apple10<br>難 Users<br>謎 Everyone | 12ビュータに 編集<br>アクセスしたり、 <sup>-</sup> 1Mac<br>読み/書き<br>読み出しのみ<br>読み出しのみ |   | <ul> <li>▲FP を使用してフ<br/>ファイル共有: 切</li> <li>♥ FTP を使用してフ:</li> <li>警告: FTP ログインゼ<br/>他のユーザは ftp:///b<br/>り、"Mac*をブラウス</li> <li>■ SMB を使用してフ</li> </ul> | ァイルやフォルダを共有<br>マイルやフォルダを共有<br>・データ転送は暗号化されません。<br>fac.local/ でこの FTP サーバにアクセスした<br>することができます。<br>アイルやフォルダを共有 |
| <ul> <li>スタロンスタ</li> <li>インターネット共有</li> <li>愛愛できないようにするにはカ</li> </ul>                                                                          | ▲ ■<br>ギをクリックします。                                                                                                    | •                                                          | オプション                                                                 | 0 | ユーザアカウントの 5<br>パスワードを入力する<br>ドが安全性の低い方法<br>入 アカウント<br>○ hr<br>○ hr<br>○ hr                                                                            | MB共和を対象にするときは、そのアカウントの<br>必要があります。SNB共有では、このパスワー<br>で保分されます。<br>完全ののであります。                                   |

## 作業2、imageRUNNER 側の宛先設定

ホスト名欄には Macintosh の IP アドレスを、フォルダへのパス欄には作成したフ オルダへのパスを、ユーザ名欄とパスワード欄には Macintosh 上に存在するユー ザのユーザ名とパスワードを記入してください。

| $\Theta \Theta \Theta$                                                               | リモートロマア                                                                                                    | ドレス> : iRC3170 : iR C3170                                         |                                                                     |
|--------------------------------------------------------------------------------------|----------------------------------------------------------------------------------------------------|-------------------------------------------------------------------|---------------------------------------------------------------------|
| + % http://10.                                                                       | 44.13.51/frame.cgi?PageFlag                                                                                                    | =a_frame.tpl&Dummy=124) さ)                                        | Qr Google                                                           |
| ① III アップル Yahoo! J                                                                  | apan Googleマップ YouTu                                                                                                    | be Wikipedia ニュース(113)▼                                           | お役立ちゃ                                                               |
| たいスページへ、<br>デバイス<br>ジョス<br>ボックス<br>ダイレクトスリント<br>アドレス ・<br>常先表<br>ユーザモード ・<br>管理者へメール | <ul> <li>新規充先の登録</li> <li>種類: ファイル:</li> <li>ファイル</li> <li>アイル</li> <li>アイル</li> <li>マテイル</li> <li>マティー</li> <li>アイル</li> <li>マティー</li> <li>アイル</li> <li>マティー</li> <li>マティー</li> <li>アイル</li> <li>マティー</li> <li>マティー</li> <li>アイル</li> <li>マティー</li> <li>マティー</li></ul> | : ファイル<br>IRMac<br>FTP :<br>10.44.13.99<br>/ftp<br>It (使<br>it (使 | <b>OK</b><br>キャンセル<br>と大24桁7、Windowsは128桁7)<br>と大24桁7、Windowsは14桁7) |
|                                                                                      | アクセス番号:                                                                                                    |                                                                   |                                                                     |
| Canon                                                                                | I                                                                                                    |                                                                   |                                                                     |